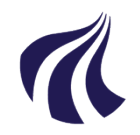

#### AALBORG UNIVERSITET

#### Studiedata - Studieservice

Dokument dato: 25-01-2019 Dokumentansvarlig: Studiedata Senest revideret: v3 – 12.09.2023 Senest revideret af: RBB/PIAT Næste revision: Løbende Sagsnr.: 2022-052-00561

Udmeldelse i iSTADS v3 Udmeldelse af studerende i STADS

# Procedure for registrering af udmeldelser i iSTADS

Målgruppe: Medarbejdere på Institutterne, der arbejder med studieadministration

#### FORMÅL OG AFGRÆNSNING

Formålet med proceduren er, at sikre ensartet arbejdsgang med data i forhold til udmeldelser i STADS.

#### INDHOLDSFORTEGNELSE

| Formål og afgrænsning1                        |  |  |  |  |
|-----------------------------------------------|--|--|--|--|
| Indholdsfortegnelse1                          |  |  |  |  |
| Indhold1                                      |  |  |  |  |
| 1.       Udmeldelsesårsager                   |  |  |  |  |
| <ol> <li>Udmeld studerende i iSTADS</li></ol> |  |  |  |  |
| 2.2. Afmeld eksamenstilmeldinger4             |  |  |  |  |
| 3. Annullering af udmeldelse                  |  |  |  |  |
| 4. Udmeldelse pga. afsluttet uddannelse       |  |  |  |  |
| Overordnede rammer                            |  |  |  |  |
| Kontakt / Ansvar7                             |  |  |  |  |
| Begrebsdefinitioner7                          |  |  |  |  |
| Bilag7                                        |  |  |  |  |

INDHOLD

Der kan være forskellige grunde til at en studerende skal udmeldes – uddannelsen er afsluttet, den studerende ønsker ikke at fortsætte sit studie eller på grund af en administrativ beslutning.

- En studerende, der ønsker at afbryde sin uddannelse, SKAL gøre dette via StadsSelvbetjening. Her udfyldes en anmodning, som bliver behandlet af Studieservice.
- En udmeldelse i forbindelse med en afsluttet uddannelse kan ske i det samme job, hvor beviset dannes eller man kan gøre det manuelt (se afsnittet <u>Udmeldelse pga. afsluttet uddannelse</u>)
- En administrativ beslutning om at udmelde en studerende, kan have forskellige årsager, som vi kommer ind på herunder.

# 1. Udmeldelsesårsager

En studerende skal udmeldes/udskrives af AAU:

- Når den studerende ikke består sin studiestartsprøve, eller ikke møder op til studiestart.
- Når den studerende har opbrugt sine prøveforsøg, og har fået afslag på dispensation.
- Når den studerende ikke opfylder kravene ift. førsteårsprøven (deltagelseskrav plus 24 mdr.-regel), og har fået afslag på dispensation.
- Når den studerende har været studieinaktiv det sidste år, og har fået afslag på dispensation.

## 1.1. Udmeldelse pga. afslag på dispensation

Den studerende skal orienteres <u>skriftligt om et afslag</u> på en dispensation, og at afslaget medfører, at den studerende udmeldes af AAU. I afgørelsen til den studerende skal det fremgå, at den studerende har minimum 14 dage til at indsende en klage. En klagevejledning skal være en del af afgørelsen.

En studerende der ikke indsender en dispensationsansøgning, skal udmeldes efter den dato, der fremgår af det første brev til den studerende.

En udmeldt studerende får stoppet sin SU. Det er derfor vigtigt at udmelde den studerende tæt på udmeldelsesdatoen, således at den studerende ikke får et tilbagebetalingskrav.

Туре Årsag (hvem) Udmeldelsesbegrundelse SLUT – Afsluttet Afsluttet uddannelse Afsluttet (Institut) AFIN - Afbrudt af institutionen Deltagelseskrav Ikke deltaget i førsteårsprøven / (Institut) Udmeldt pga. afvist dispensation til førsteårsprøven 24 mdr.-reglen AFIN - Afbrudt af institutionen Afbrudt pga. 24. måneders-reglen / (Institut) Udmeldt pga. afvist dispensation til førsteårsprøven AFIN - Afbrudt af institutionen Opbrugte prøveforsøg Opbrugt prøveforsøg / (Institut) Udmeldt pga. afvist dispensation til flere prøveforsøg 1 års studieinaktivitet AFIN - Afbrudt af institutionen Manglende studieaktivitet inden for 1 år /

Nedenfor vises de forskellige udmeldelser i STADS:

|                   | (Institut)                                         | Udmeldt pga. afvist dispensation til manglende studieaktivitet |
|-------------------|----------------------------------------------------|----------------------------------------------------------------|
| Studiestartprøven | AFIN - Afbrudt af institutionen<br>(Studieservice) |                                                                |
| lkke-fremmøde     | AFIN - Afbrudt af institutionen<br>(Studieservice) |                                                                |

# 2. Udmeld studerende i iSTADS

- Åbn iSTADS.
- Vælg menuen Rammer > Udmeldelse af studerende.
- Find den studerende ved at indtaste cpr.nr. eller studienr. i feltet **Studerende**.

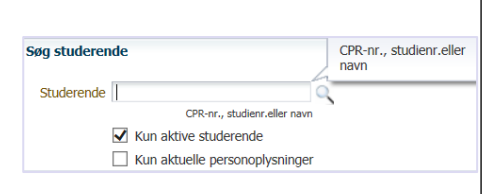

• Tryk på Enter eller klik på forstørrelseglasset.

Nu kommer den studerendes ramme(r) frem i blokken Indskrivninger.

| In | Indskrivninger |             |                   |             |                   |                |      |  |  |
|----|----------------|-------------|-------------------|-------------|-------------------|----------------|------|--|--|
|    | Vis 🕶          | Udmeld stud | erende Udmeld pga | . død 🛛 😽 🛃 | Frigør            |                |      |  |  |
|    |                |             |                   |             |                   |                |      |  |  |
|    | Ramr           | ne          | Status            | Hjemmel     | Uddannelse        | Bekendtgørelse | År   |  |  |
|    | > IPT16        | 5140        | åben              | ordinær     | Bacheloruddannels | 1520           | 2013 |  |  |

- Hvis der er flere rammer, marker den med status **åben**.
- Klik på knappen Udmeld studerende.
- Udfyld **Udmeldelsesdato** ved enten at indtaste datoen i det viste datoformat eller ved at klikke på kalenderikonet og vælge den rigtige dato.

- Klik på pilen ved feltet **Årsag**, og der vil komme en liste frem med muligheder.
- Vælg altid <u>AFIN Afbrudt af institutionen</u>, når det drejer sig om udmeldelse pga. den studerende ikke har søgt dispensation eller fået afslag på dispensation pga. førsteårsprøven, opbrugte prøveforsøg eller studieinaktivitet.
- Klik på pilen ved feltet udmeldelsesbegrundelse for at få en liste med begrundelser frem. Vælg den rigtige begrundelse ved at klikke på den.
   OBS: Selv om der ingen stjerne\* (=obligatorisk felt) er ved feltet, er det vigtigt at vælge en begrundelse, så der kan føres statistik over udmeldelsesbegrundelser. Derudover kan kollegaer på andre kontorer også hurtigt se udmeldelsesbegrundelsen.

# 2.1. Udmeldelsesbegrundelser

Udmeldelsesbegrundelserne er afhængige af, om den studerende har indsendt en dispensationsansøgning og har fået afslag, eller ikke har indsendt en dispensationsansøgning.

| Dispensationstype       | Indsendt en dispensationsansøgning                             | Ikke indsendt en<br>dispensationsansøgning  |
|-------------------------|----------------------------------------------------------------|---------------------------------------------|
| Deltagelseskrav         | Udmeldt pga. afvist dispensation til<br>førsteårsprøven        | lkke deltaget i førsteårsprøven             |
| 24 mdrreglen            | Udmeldt pga. afvist dispensation til<br>førsteårsprøven        | Afbrudt pga. 24. måneders-reglen            |
| Opbrugte prøveforsøg    | Udmeldt pga. afvist dispensation til flere prøveforsøg         | Opbrugt prøveforsøg                         |
| 1 års studieinaktivitet | Udmeldt pga. afvist dispensation til manglende studieaktivitet | Manglende studieaktivitet inden<br>for 1 år |

## 2.2. Afmeld eksamenstilmeldinger

En studerende kan have tilmeldinger til kommende eksamener, der skal afmeldes i forbindelse med udmeldelsen af AAU.

I blokken **Vælg tilmeldinger** vil alle fremtidige tilmeldinger blive vist både undervisningstilmeldinger og eksamenstilmeldinger. Det anbefales at afmelde dem alle.

• Marker alle tilmeldinger ved at klikke på knappen Marker alle/ingen.

| Angiv oplysninger om ud                   | meldelsen                                                                                       |  |  |  |  |
|-------------------------------------------|-------------------------------------------------------------------------------------------------|--|--|--|--|
| * Udmeldelsesdato:                        | 11-10-2018                                                                                      |  |  |  |  |
| * Årsag:                                  |                                                                                                 |  |  |  |  |
| Udmeldelsesbegrundelse:                   | AFIN Afbrudt af institutionen<br>AFSK Afbrudt ved studieskift<br>AFST Afbrudt af den studerende |  |  |  |  |
| Vælg tilmeldinger, der sejber Ikke betalt |                                                                                                 |  |  |  |  |
|                                           |                                                                                                 |  |  |  |  |
| Angiv oplysninger om u                    | dmeldelsen                                                                                      |  |  |  |  |
| * Udmeldelsesdato:                        | 11-10-2018                                                                                      |  |  |  |  |
| * Årsag:                                  | AFIN Afbrudt af institutionen                                                                   |  |  |  |  |
| Udmeldelsesbegrundelse:                   | Afbrudt p.g.a. 24 månedersreglen                                                                |  |  |  |  |

| Vala tilmoldingor, der sk                                                                  | al afmoldos                                                                                                    |                                                           |                                                                                           |
|--------------------------------------------------------------------------------------------|----------------------------------------------------------------------------------------------------|-----------------------------------------------------------|-------------------------------------------------------------------------------------------|
|                                                                                            |                                                                                                    |                                                           |                                                                                           |
|                                                                                            |                                                                                                    |                                                           |                                                                                           |
| Ramme                                                                                      | Type                                                                                                    | Kode                                                      | Navn                                                                                      |
| DTK16170                                                                                   | EKA                                                                                                    | DTK330004L                                                | Institutioner, regulering og a                                                            |
| DTK16170                                                                                   | ЕКА                                                                                                    | DTK330002C                                                | Teknologi i antropologisk pers                                                            |
| DTK16170                                                                                   | EKA<br>LIVA                                                                                                    | DTK330003L                                                | Videregående etnografiske meto                                                            |
| DTK16170                                                                                   | UVA                                                                                                    | DTK330002U                                                | Teknologi i antropologisk pers                                                            |
| DTK16170                                                                                   | UVA                                                                                                    | DTK330003U                                                | Videregående etnografiske meto                                                            |
| I blokken <b>Vælg stamhold</b> <ul> <li>Gem udmeldelser</li> </ul>                         | , <b>den studerende skal fjerne</b><br>ι ved at klikke på knappen <b>Ge</b>                                       | es fra er der inte<br>em.                                 | t, der skal vælges.                                                                       |
|                                                                                            |                                                                                                    |                                                           | Rammer Eksamen Und                                                                        |
| l den sidste blok fremgår                                                                  | Udmeldelser for valgte indskrivninger                                                                             |                                                           |                                                                                           |
| det nu hvornår og hvor-                                                                    | Vis - <u>Annuller udmeldelse</u> Vis <u>h</u> istorik                                                             | Frigør                                                    |                                                                                           |
| for den studerende er                                                                      | Ramme Status Udmeldel                                                                                             | sesdato Udmeldelsesårsag                                  | Udmeldelsesbearundelse                                                                    |
| udmeldt                                                                                    | IPT1614O udmeldt 11-10-20                                                                                         | 18 AFIN - Afbrudt af in                                   | stitutionen Afbrudt p.g.a. 24 månedersreglen                                              |
|                                                                                            |                                                                                                    |                                                           |                                                                                           |
|                                                                                            |                                                                                                    |                                                           | Søg studerende                                                                            |
|                                                                                            |                                                                                                    |                                                           | Studerende                                                                                |
| 3 Appullering of ud                                                                        | moldoleo                                                                                                    |                                                           | CPR-nr., studienr.eller navn                                                              |
| 5. Annunering al uu                                                                        | lieideise                                                                                                    |                                                           | Kun aktive studerende                                                                     |
| Vælg menuen <b>Rammer &gt;</b>                                                             | Udmeldelse af studerende.                                                                                         |                                                           |                                                                                           |
| Find den studerer<br>cpr.nr. eller studie                                                  | nde i <b>RA238 Udmeldelse af s</b><br>nr. i feltet <b>Studerende</b> .                                            | <b>tuderende</b> ved                                      | at indtaste den studerendes                                                               |
| Fjern fluebenet i fel                                                                      | tet Kun aktive studerende.                                                                                        | RA240 Ann                                                 | uller udmeldelse <u>G</u> em                                                              |
| -                                                                                          |                                                                                                    | Rammer, h                                                 | vor udmeldelser annulleres: DTK70170                                                      |
| • Tryk på Enter eller                                                                      | på forstørrelseglasset.                                                                                           | Begrundels                                                | e for annullering af udmeldelse:                                                          |
| En udmeldelse, der skal a<br>• Marker den ønske                                            | nnulleres, skal foretages i blo<br>ede udmeldelse.                                                                | kken <b>Udmeldel</b>                                      | ser for valgte indskrivninger                                                             |
|                                                                                            |                                                                                                    |                                                           |                                                                                           |
| • Klik på knappen <b>A</b>                                                                 | Annuller udmeldelse.                                                                                              |                                                           |                                                                                           |
| l boksen <b>RA240 Annuller</b><br>udmeldelsen, f.eks. "WZ-s<br>have været udmeldt pga. syg | r <b>udmeldelse</b> er det muligt at<br>agsnr. xxxxxxx: <i>den studerende</i><br>gdom. Studienævnet har efterfølg | indtaste en kom<br>indgav en dispen<br>iende givet den st | mentar plus WorkZone sagsn<br>sationsansøgning 10 dage efter a<br>uderende dispensation". |
| • Klik på knappen <b>G</b>                                                                 | Sem for at gemme annullering                                                                                      | jen.                                                      |                                                                                           |

| Husk at informere SU-kontoret | , hvis en | udmeldelse | bliver annulleret. |
|-------------------------------|-----------|------------|--------------------|
|-------------------------------|-----------|------------|--------------------|

# 4. Udmeldelse pga. afsluttet uddannelse

| ۱đ | skriv | ninger    |               |                |                   |                |
|----|-------|-----------|---------------|----------------|-------------------|----------------|
| ۷  | ïs ∓  | Udmeld st | uderende Udme | eld pga. død 📑 | 🚮 Frigør          |                |
|    |       |           |               |                |                   |                |
|    | Ramn  | ne        | Status        | Hjemmel        | Uddannelse        | Bekendtgørelse |
|    | SBH7  | 0140      | åben          | ordinær        | Kandidatuddannels | 1520           |
| ⊳  | SBAO  | этома     | afbrudt       | åben udd.      | Enkeltfag         | 1188           |

Når den studerende er færdiguddannet, skal uddannelsesrammen lukkes i STADS. Dette

kan gøres enten i forbindelse med dannelse af beviset (se Procedure for Udstedelse af bevis) eller i udmeldelsesformularen.

• Vælg menuen Rammer > Udmeldelse af studerende.

## RA238 Udmeldelse af studerende kommer frem.

- Find den studerende ved at indtaste cpr.nr. i feltet **Stude**rende.
- Marker den ramme, der skal lukkes.
- Klik på knappen Udmeld Studerende.

RA239 udmeld Studerende kommer frem.

• Indtast sidste eksamensdato i feltet **Udmeldelsesdato**. (dato på bevis og i Stads+ skal være den samme).

I feltet Årsag står der som default SLUT afsluttet. Dette skal ikke ændres.

- I feltet Udmeldelsesbegrundelse vælges Afsluttet.
- Klik på knappen **Gem** for at udmelde.

Hvis der er eventuelle tilmeldinger, der skal afmeldes, skal dette gøres i blokken **Vælg tilmeldinger, der** skal afmeldes. Når rammen afsluttes pga. færdiggjort kandidatuddannelse, er det sjældent, at der er tilmeldinger, der skal afmeldes. Hvis det drejer sig om en afsluttet bacheloruddannelse, kan der være tilmeldinger til kandidatuddannelsen, som ikke skal afmeldes.

• Klik på knappen **Tilbage**.

I blokken nederst i **Udmeldelser for valgte indskrivninger** er det muligt at se den studerendes udmeldelser.

## **OPRINDELSE, BAGGRUND OG HISTORIK**

Proceduren er udarbejdet for at ensrette arbejdsgange i forhold til at udmelde studerende efter afslag på dispensation.

| Angiy onlysninger om u  | dmeldelsen     |    |
|-------------------------|----------------|----|
| ingit opijoinigei on e  |                |    |
| * Udmeldelsesdato:      | 21-06-2018     | 20 |
| * Årsag:                | SLUT Afsluttet |    |
| Udmeldelsesbegrundelse: | Afsluttet      |    |

| Udmeldelser for valgte indskrivninger  |  |         |                 |                  |  |  |
|----------------------------------------|--|---------|-----------------|------------------|--|--|
| Vis - Annuller udmeldelse Vis historik |  |         |                 |                  |  |  |
|                                        |  |         |                 |                  |  |  |
| Ramme                                  |  | Status  | Udmeldelsesdato | Udmeldelsesårsag |  |  |
| SBA16100                               |  | udmeldt | 23-06-2014      | SLUT - Afsluttet |  |  |
| SBH7014O                               |  | udmeldt | 21-06-2018      | SLUT - Afsluttet |  |  |

RA239 Udmeld studerende

Tidligere har fakultetskontorerne haft ansvaret for at udmelde de studerende, hvis studienævnene gav et afslag på en dispensation. Arbejdsgangen med at orientere fakultetsmedarbejderen om sagsbehandlingen ift. dispensationsarbejdet frafaldes, og nu skal medarbejderen på instituttet selv udmelde de studerende.

Proceduren træder i kraft 1. oktober 2018.

#### OVERORDNEDE RAMMER

Proceduren er udarbejdet i overensstemmelse med gældende regler, herunder følgende bekendtgørelse:

Eksamensbekendtgørelse: Eksamensbekendtgørelsen - Uddannelses- og Forskningsministeriet (ufm.dk).

Adgangsbekendtgørelse: Adgangsbekendtgørelsen — Uddannelses- og Forskningsministeriet (ufm.dk)

## KONTAKT / ANSVAR

I tilfælde af spørgsmål eller uklarheder, bedes I kontakte Studiedatat på studiedata@adm.aau.dk

#### BEGREBSDEFINITIONER

Intet

BILAG

Intet